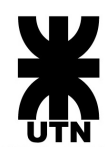

## Agrega tu cuenta frro a tu dispositivo móvil

## Android

 Ingrese a su aplicación de mail (este instructivo se hará desde la aplicación de gmail). Presione el ícono de su cuenta, el mismo le desplegará las demás cuentas que tiene registradas (si las tiene). Luego, presione Agregar otra cuenta.

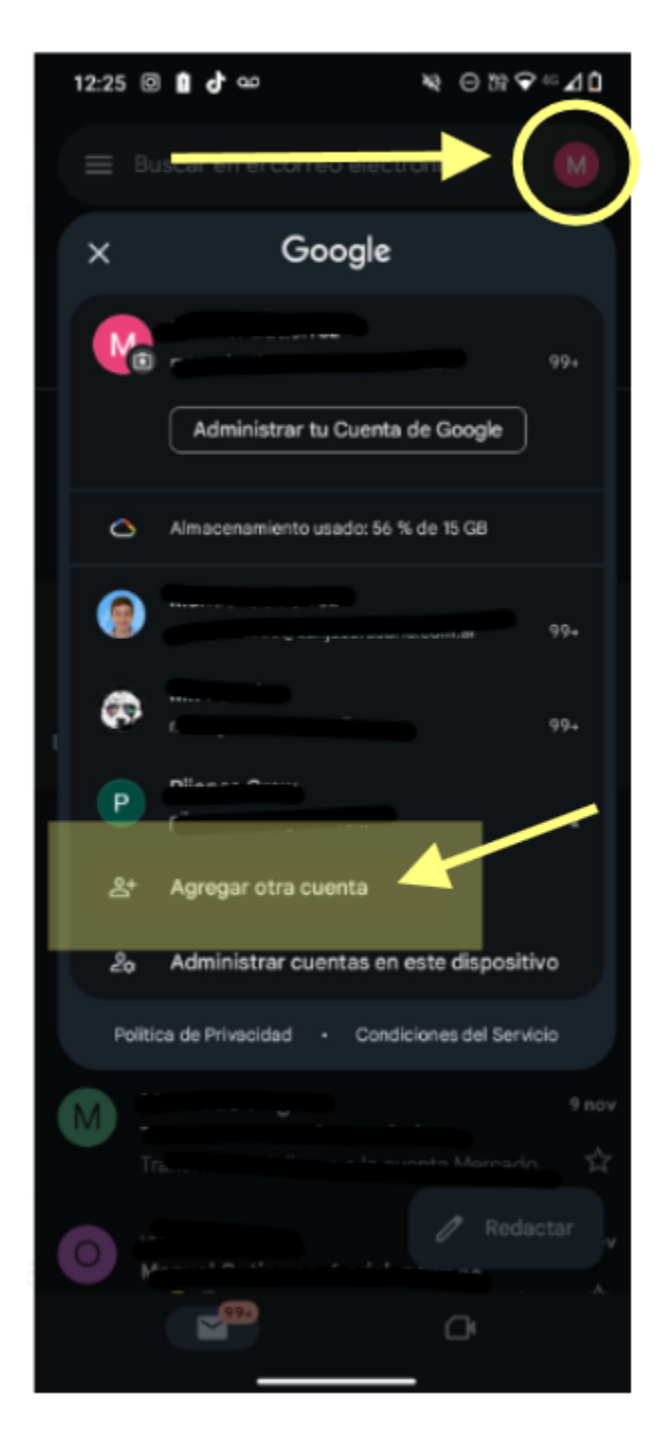

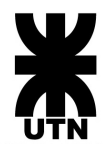

2. Luego, presionar Otro:

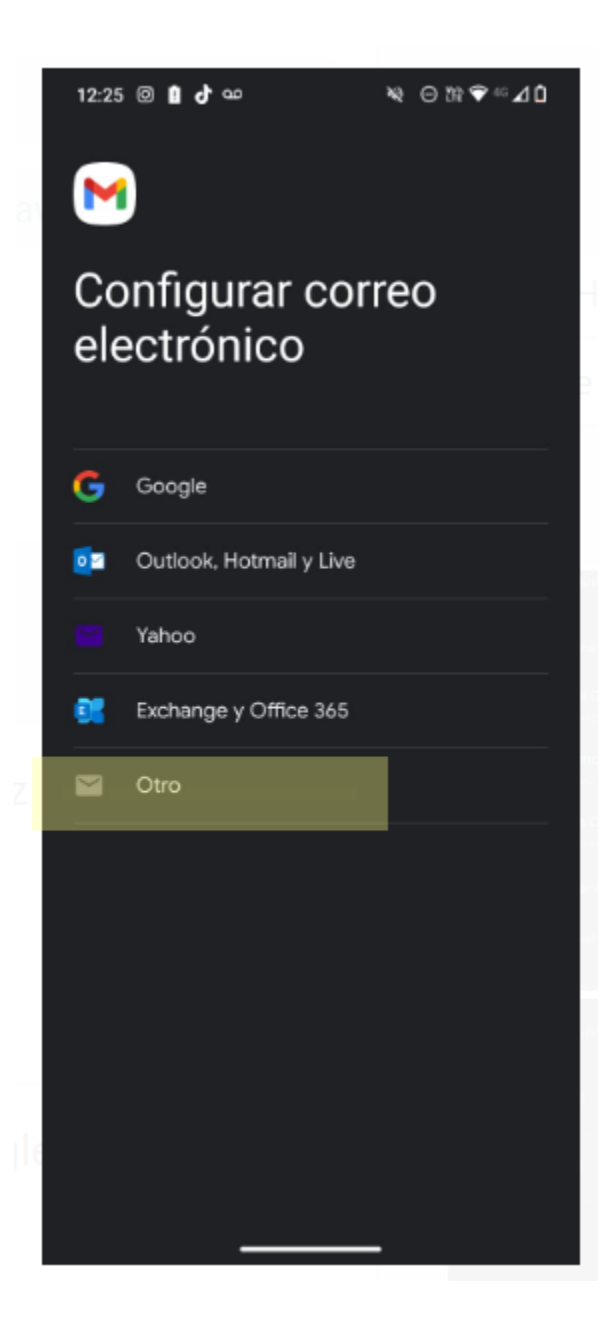

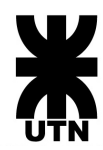

3. Ingrese los datos de su cuenta frro y presione **Seguir.** Seleccione **Personal (IMAP)** 

| 12:26 @ 🛔 👌 ፡፡ 🛛 🔌 ⊝ ነዝ 🗢 ∞ ⊿ û |
|---------------------------------|
|                                 |
| @frro.utn                       |
| .edu.ar                         |
| ¿Qué tipo de cuenta es?         |
| Personal (POP3)                 |
| Personal (IMAP)                 |
|                                 |
|                                 |
|                                 |
|                                 |
|                                 |
|                                 |
|                                 |
|                                 |

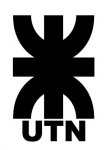

 Complete con sus datos de la cuenta frro Asegúrese que el campo Servidor SMTP esté completado como muestra la imagen, es decir con mail.frro.utn.edu.ar Luego, presione Seguir.

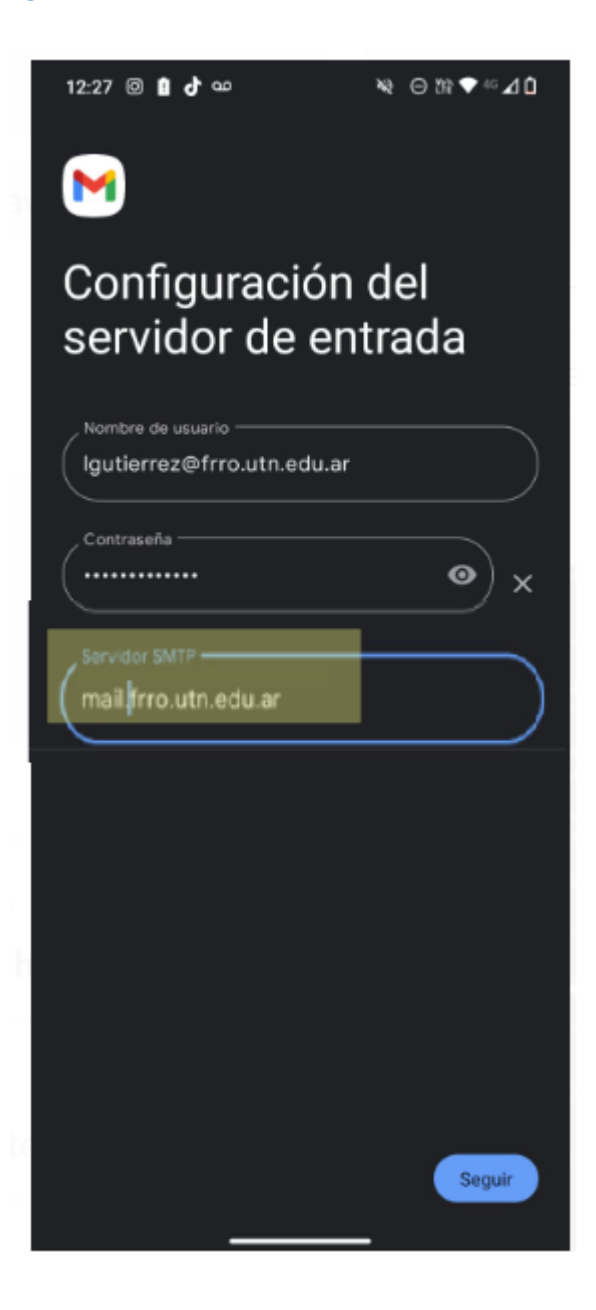

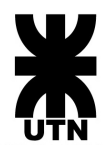

<u>En caso de error:</u> Si no puede concretar la configuración, asegurese que los datos personales ingresados sean correctos y que los campos

- Servidor.
- Puerto.
- Tipo de Seguridad.

Este completado como muestra la imagen.

Luego, presione Seguir.

| 12:28 @ 🚺 👉 🚥                                       | ▓⊝फ़♥∞⊿᠐                      |  |  |  |
|-----------------------------------------------------|-------------------------------|--|--|--|
| M                                                   |                               |  |  |  |
| Configuración del<br>servidor de entrada            |                               |  |  |  |
| Intenta actualizar el puert<br>agregar esta cuenta. | o o el tipo de seguridad para |  |  |  |
| Nombre de usuario                                   | n.edu.ar                      |  |  |  |
| Contraseña                                          |                               |  |  |  |
| Servidor<br>mail frro.utn.edu.a                     |                               |  |  |  |
| Puerto                                              |                               |  |  |  |
| Tipo de seguridad<br>STARTTLS                       | •                             |  |  |  |
|                                                     |                               |  |  |  |
| _                                                   | Seguir                        |  |  |  |

<u>Nota:</u> Esta situación también podría presentarse en el paso siguiente de "**Configuración del** servidor de salida"

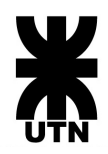

 Asegúrese que el campo Servidor SMTP esté completado como muestra la imagen, es decir con mail.frro.utn.edu.ar Luego, presione Seguir.

| 12:28 🛛 🕯 👉 🚥                    | ≋⊖≌♥∝⊿û                                        |
|----------------------------------|------------------------------------------------|
|                                  |                                                |
| Configuración                    | del                                            |
| servidor de sa                   | lida                                           |
| Requerir acceso                  |                                                |
| , Nombre de usuario              |                                                |
| @frro.utn.edu.ar                 |                                                |
| Contraseña                       |                                                |
|                                  | ×                                              |
| (mail frro.utn.edu.ar            |                                                |
|                                  |                                                |
|                                  | Seguir                                         |
|                                  | ) 🌣 🌵                                          |
| $q^{1}w^{2}e^{3}r^{4}t^{5}y^{6}$ | u'i <sup>®</sup> o <sup>°</sup> p <sup>°</sup> |
| asdfgh                           | jklñ                                           |
| ☆ z x c v k                      | onm 🗵                                          |
| ?123 / 🕲                         | . 🗸                                            |
| ~                                | -                                              |

En caso de error: vea la página anterior.

6. **Respecto a opciones de cuenta**, puede dejar todos los items seleccionados por defecto o seleccionar aquellos que usted considere conveniente.

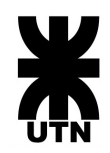

7. La configuración de su cuenta se ha concretado con éxito, ha finalizado la configuración frro en su celular Android.

Luego, presione **Seguir**, y el proceso ha finalizado.

| 12:28 🛛 🛿 🕁 🚥                                             | ¥ ⊖m ♥∽⊿û    |  |  |  |
|-----------------------------------------------------------|--------------|--|--|--|
| M                                                         |              |  |  |  |
| Se configuró tu cuenta<br>. ¡El correo está en<br>camino! |              |  |  |  |
| Nombre de cuenta (opciona<br>@frro.utn.e                  | 0du.ar       |  |  |  |
| Así anaracará an los mansai                               | es enviertos |  |  |  |
| Asi aparecera en los mensaj                               | es envioque. |  |  |  |
|                                                           |              |  |  |  |
|                                                           |              |  |  |  |
|                                                           |              |  |  |  |
|                                                           | Seguir       |  |  |  |